# Flashing Arduino MEGA2560 for OpenTX

### Archive MEGA2560 bootloader.rar content :

| Arduino_Drivers                           | Windows USB driver for M2560 with Atmega A8U or A16U2 |
|-------------------------------------------|-------------------------------------------------------|
| avrdude.conf                              | Configuration file of avrdude                         |
| avrdude.exe                               | Flashing executable                                   |
| 🔮 avrdude_tutorial.url                    | Describes what you can do with avrdude                |
| ch341ser.exe                              | Windows USB driver for M2560 with CH340G              |
| 🛗 mega2560-dfu-usbserial-16u2.hex         | Firmware for A16U2                                    |
| 🗰 mega2560-dfu-usbserial_a8u.hex          | Firmware for A8U                                      |
| mega2560_stk500boot_v2.hex                | Bootloader for M2560                                  |
| 🚳 mega2560_usbasp_flash_bootloader.bat    | Write bootloard on M2560                              |
| imega2560_usbasp_flash_firmware_A16U2.bat | Write firmware on A16U2                               |
| 🚳 mega2560_usbasp_flash_firmware_A8U.bat  | Write firmware on A8U                                 |
| 🚳 mega2560_usbasp_flash_fuses.bat         | Write fuses on M2560                                  |

# **Board connectivity :**

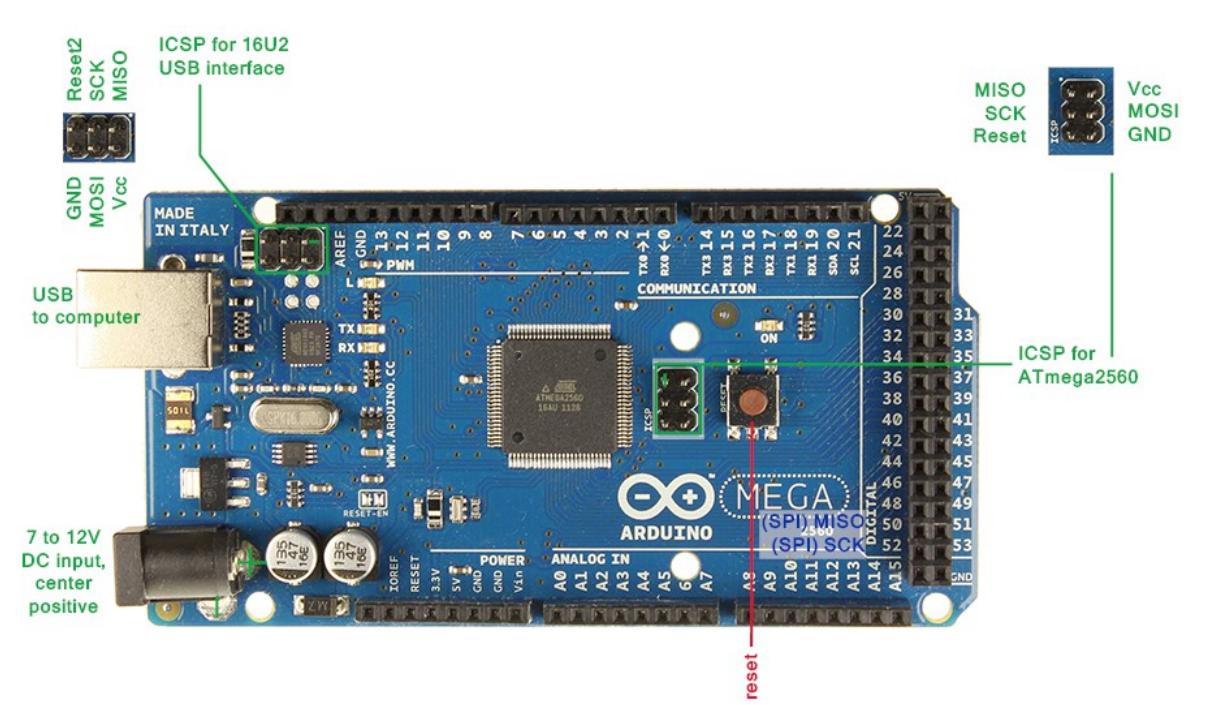

# Step 1 : preparing board (require usbasp AVR programmer adapter)

- install usbasp driver and connect usbasp adapter to usb port
- connect usbasp adapter on M2560 ICSP port
- write fuses (with mega2560...fuses.bat)
- write bootloader (with mega2560...bootloader,bat)

Nota :

- no need to connect the M2560 to a power supply
- firmware of A8U or A16U2 should not be flashed onless necessary (can resolve a nondetection of board by PC if CPU is frozen or reseted)

## Step 2 : connecting board to USB

| CH340G board                                                                                                    | A8U or A16U2 board                                                                                                    |
|----------------------------------------------------------------------------------------------------|----------------------------------------------------------------------------------------------------|
| <ul> <li>execute « ch341ser.exe » to install driver</li> <li>connect M2560 on one USB port</li> <li>Windows should automatically configure driver</li> </ul> | <ul> <li>connect M2560 on one USB port</li> <li>Windows opens an installation panel</li> <li>choose manually the driver <ul> <li>arduino.inf » in the folder</li> <li>Arduino_Drivers » provided</li> </ul> </li> </ul> |

- verify on Windows device management (direct access : devmgmt.msc) if device works, and witch com is used (com1, com2, etc.)

| > 🦛 Pér | iphériques d'interface utilisateur |
|---------|------------------------------------|
| 🕞 🜉 Pér | iphériques système                 |
| 🎍 🖤 Por | ts (COM et LPT)                    |
| L       | USB-SERIAL CH340 (COM3) 🛛 🔫 —      |
| Pro     | cesseurs                           |

### **Step 3 : setting Companion communication**

- launch OpenTX Companion 2.1
- open the « Configure communications » menu
  - set the following parameters (with the right com) :

| AVRDUDE Location     | C:/Echange FEDORA/CompanionTX/avrdude.exe |     | Browse        |
|----------------------|-------------------------------------------|-----|---------------|
| Programmer           | stk500v2                                  | • [ | ist Available |
| Port                 | [com3                                     | •   |               |
| Extra Arguments      | -D                                        |     | Show Help     |
| Use advanced control | s 🗖                                       |     |               |

- A8U or A16U2 board : for each firmware or eeprom access (read or flash), M2560 must be reset just before (press reset button is board is already connected, or simply plug the board on USB)
- CH340G board : USB communication remains open after startup, no need to reset

### **Step 3 : setting Companion Radio Profile and and Application Settings**

- go to the « Settings » menu, click « Settings »
  - select « Radio Profile » tab
  - check LCD, language and options needed :

| en          |             |             |              |              |
|-------------|-------------|-------------|--------------|--------------|
| V ST7565P   | ST7565R     | ERC12864FSF | ST7920       | frsky        |
| telemetrez  | 📃 jeti      | 🔲 ardupilot | nmea 📃       | 📃 mavlink    |
| PXX         | DSM2        | DSM2PPM     | 🗸 heli       | templates    |
| 🔲 nofp      | nocurves    | ✓ sdcard    | voice        | V ppmca      |
| 🗸 gvars     | 🗸 symlimits | Mixersmon   | autosource   | 🔽 autoswitch |
| 🗸 dblkeys   | nographics  | battgraph   | nobold       | 🔲 pgbar      |
| imperial    | ppmus       | sqt5font    | nooverridech | faichoice    |
| faimode     |             |             |              |              |
| Application | Settings    | tah         |              |              |

| — | select « Application Settings » tab        |
|---|--------------------------------------------|
| _ | open a folder for eeprom backup (don't che |

moment) op Automatic Backup Folder C:\OpenTX\_Data Enable automatic backup before writing firmware

## **Step 4 : first flash with Companion**

- go to « File » menu, click « Download »
- download firmware
- go to « Read/Write » menu, click « Write Firmware to Radio »
- load the downloaded firmware
- uncheck (for the moment) « Backup and restore Models ans Settings »

| Tash Firmware                                        |                     |  |  |
|------------------------------------------------------|---------------------|--|--|
| C:/OpenTX_Data/opentx-mega2560-heli-heli-sdcard Load |                     |  |  |
|                                                      |                     |  |  |
| Version                                              | 2.0.99              |  |  |
| Variant                                              | 217                 |  |  |
| Date & Time                                          | 2015-05-27 12:53:22 |  |  |
|                                                      |                     |  |  |
| Use profile start screen                             |                     |  |  |
| Use firmware start screen                            |                     |  |  |
| O Use library start screen                           |                     |  |  |
| O Use another start screen                           |                     |  |  |
| Check Hardware compatibility                         |                     |  |  |
| Backup and restore Models and Settings               |                     |  |  |
| Cancel Write to TX                                   |                     |  |  |

- write to TX...
- unplug the radio form USB port
- run the radio or plug it to usb port
- OpenTX should start and launch the init sequence (formatting eeprom then calibrate the sticks)
- enjoy... :)